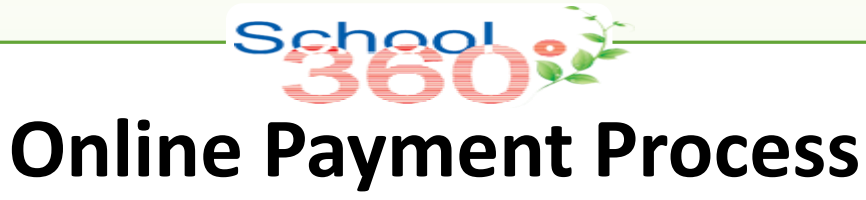

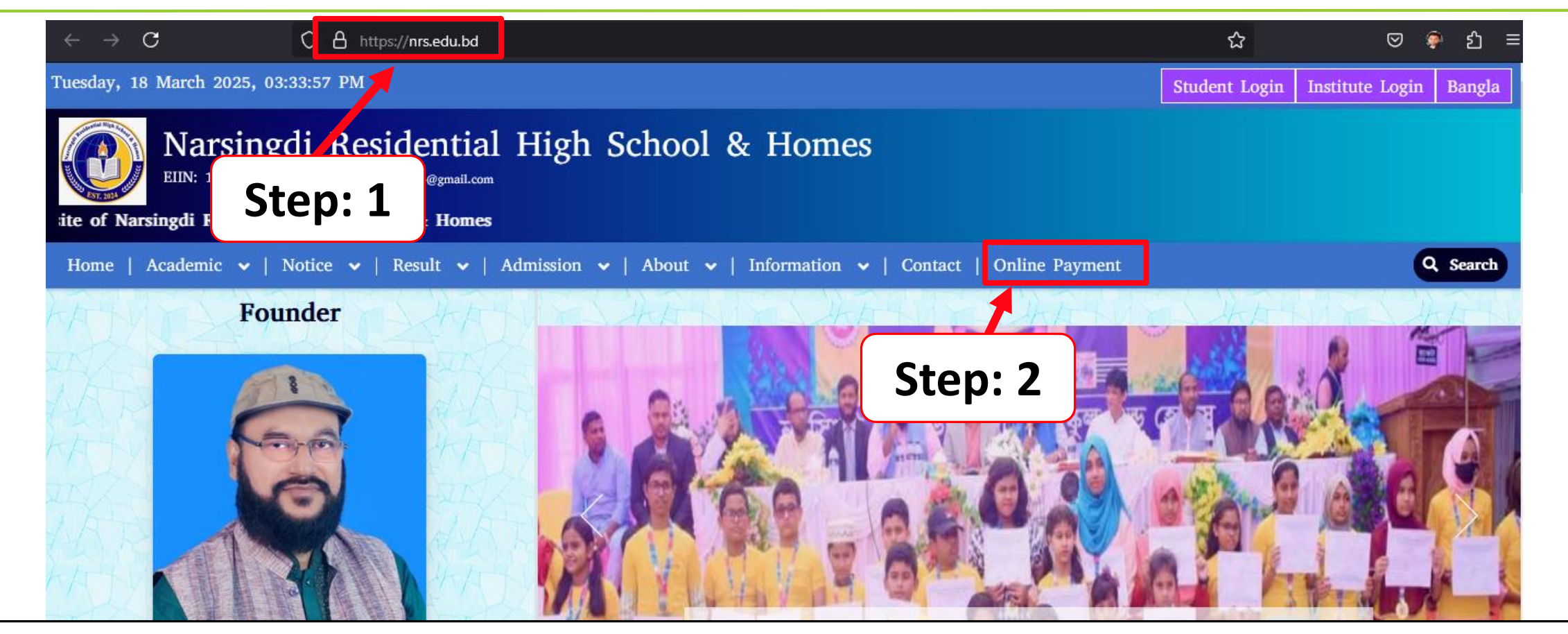

Step: 1 যেকোন ব্রাউজার থেকে প্রতিষ্ঠানের ওয়েব এড্রেস লিখে যেমন: nrs.edu.bd এন্টার দিলেই ওয়েবসাইট দেখাবে। Step: 2 তারপর অনলাইন ফি পেমেন্ট করার জন্য প্রথমে Online Payment মেনুতে ক্লিক করতে হবে।

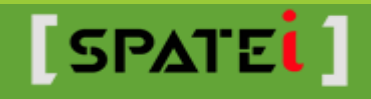

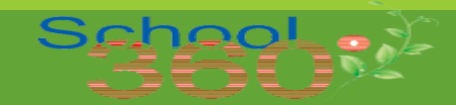

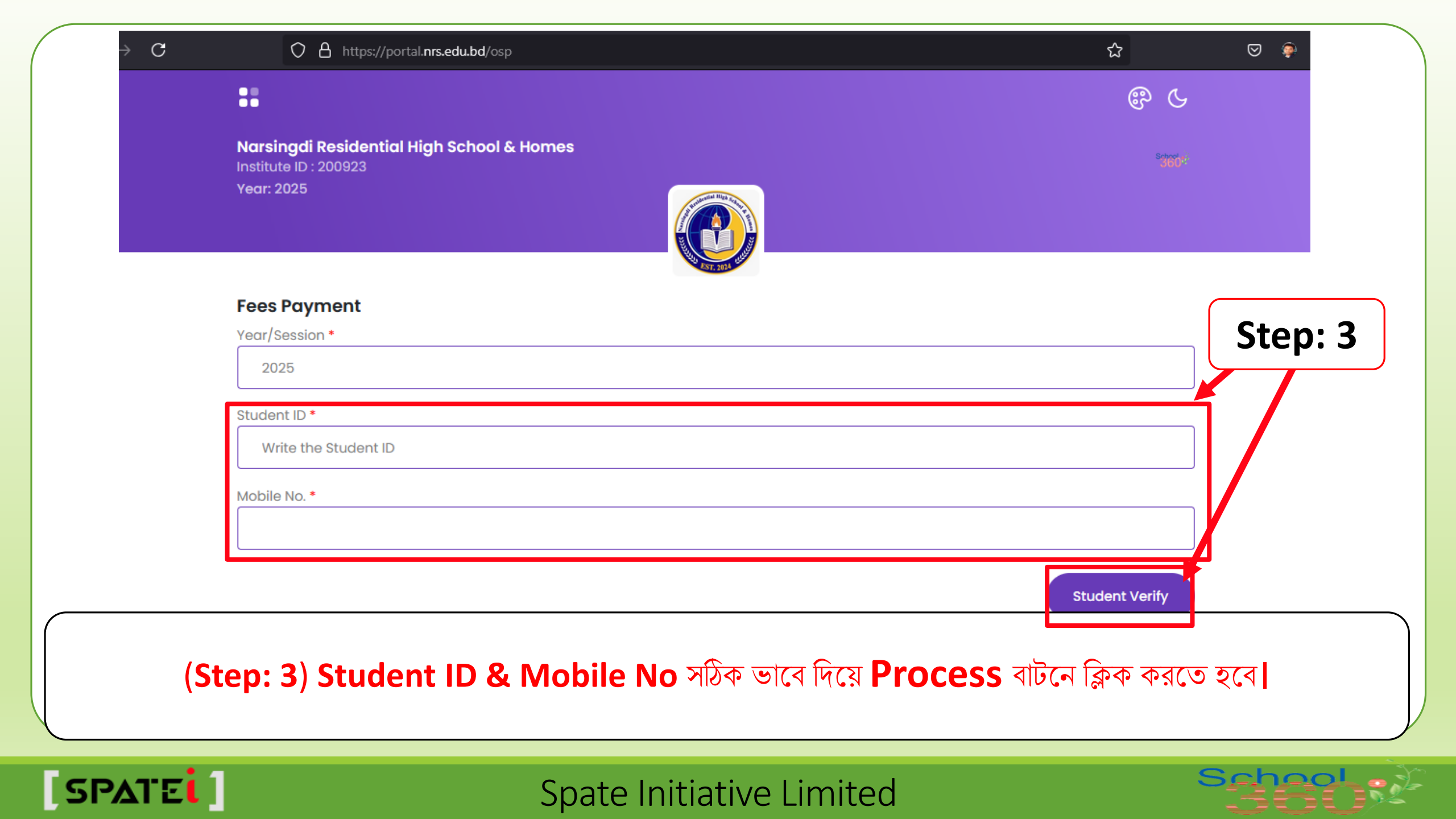

| Institute I<br>Year: 202 | D : 200923<br>5                                                        |          |                                                                                       |               |          |
|--------------------------|------------------------------------------------------------------------|----------|---------------------------------------------------------------------------------------|---------------|----------|
|                          | Fees Payment                                                           |          |                                                                                       | C             |          |
|                          | Name<br>Father's Name<br>Mother's Name<br>Class-Shift-Section<br>Group | :        | Busra Akter Sabira<br>Md Sharif Miah<br>Raje Akter<br>ELEVEN-MORNING-GIRLS<br>SCIENCE |               | Step:    |
|                          | Month *                                                                |          |                                                                                       |               |          |
|                          | Back                                                                   |          | Process                                                                               | Ì             |          |
| Ston:                    | 4) Student Verify ক্রবার প্                                            | ার আপনার | তথ্য গুলো দেখারে তারপর N                                                              | lonth সিলেক ক | ন্ব এবপর |

Spate Initiative Limited

SPATE

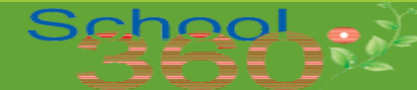

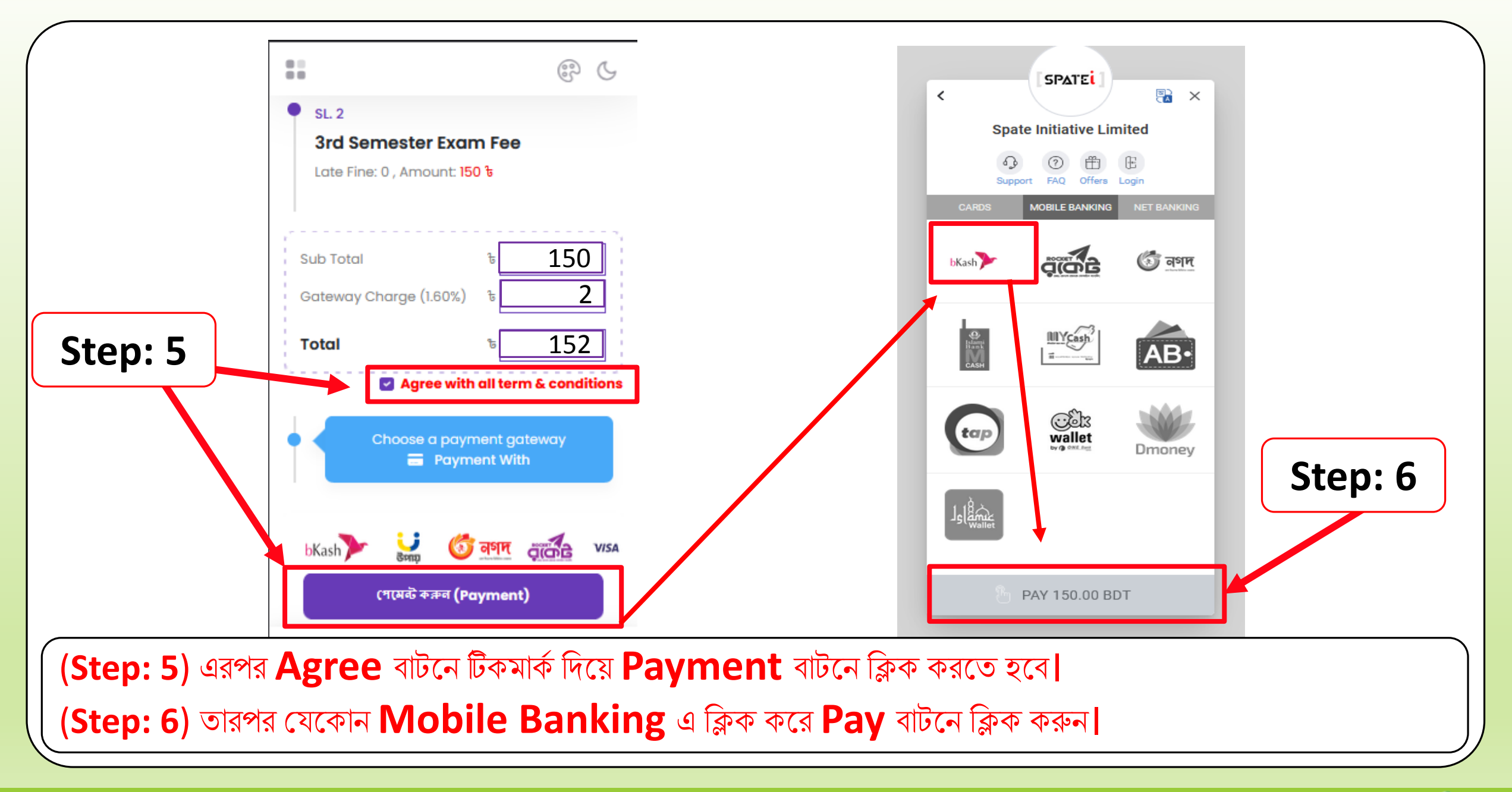

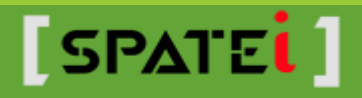

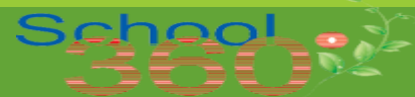

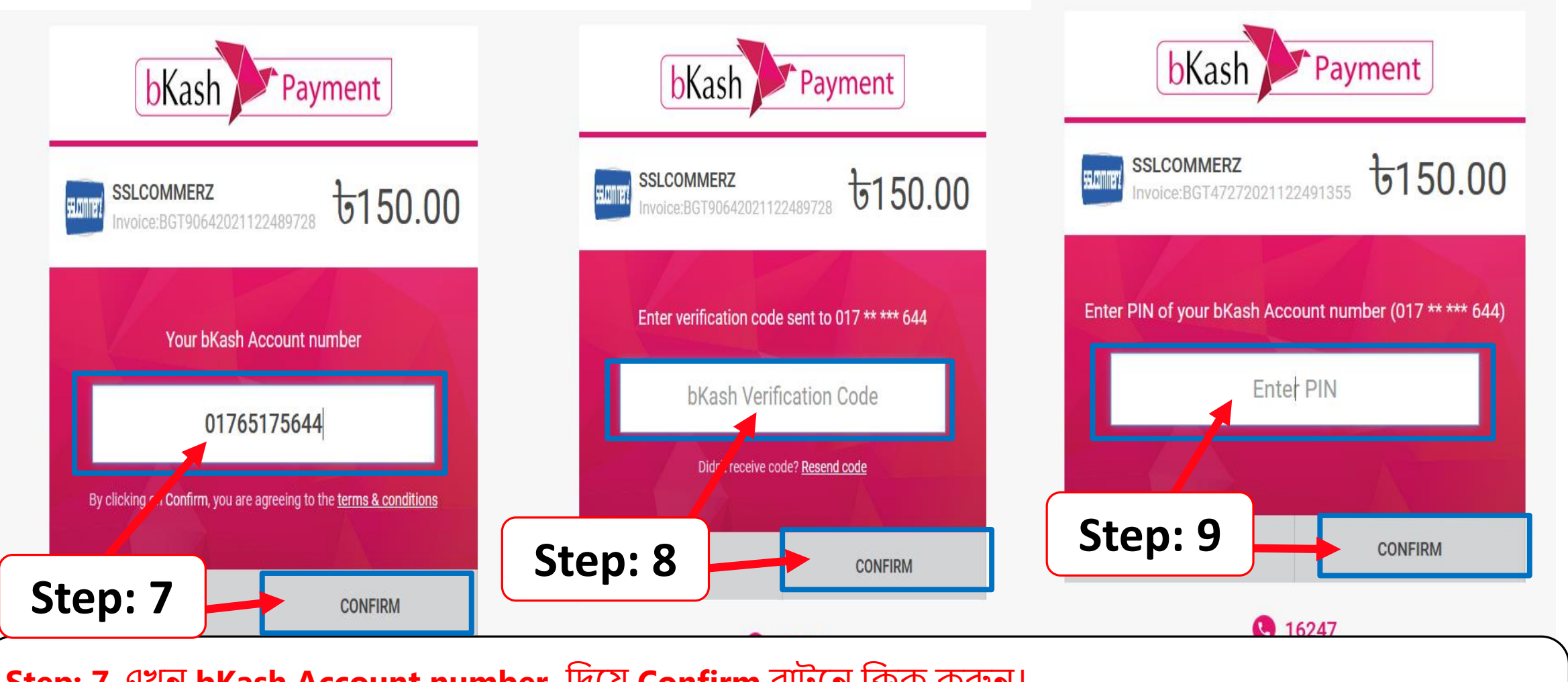

Step: 7 এখন bKash Account number দিয়ে Confirm বাটনে ক্লিক করুন। Step: 8 এরপর Verification Code দিয়ে Confirm বাটনে ক্লিক করুন। Step: 9 তারপর PIN নাম্বার দিয়ে Confirm বাটনে ক্লিক করলেই প্রেমেন্ট কম্পিলিট হয়ে যাবে।

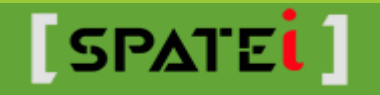

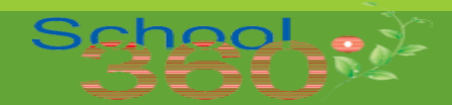

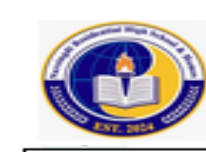

## Narsingdi Residential High School & Homes

West Brahmondi, Narsingdi Sadar, Narsingdi

## MONEY RECEIPT

Student ID : 241604 Name : Busra Akter Sabira Class/Shift/Section : ELEVEN-MORNING-GIRLS

Group: SCIENCE , Roll No. : 241604 Year : 2025 Invoice No. : 1742266471103 Payment Date : 18/03/2025

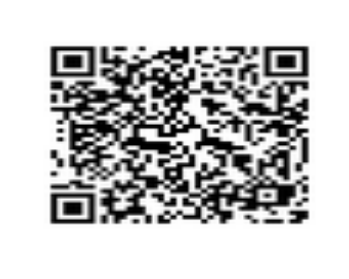

| Fee Name                                | Absent<br>Fine | Discount | Waiver | Late<br>Fine | Paid   | Due  |  |  |  |  |  |
|-----------------------------------------|----------------|----------|--------|--------------|--------|------|--|--|--|--|--|
| Tuition Fee - March                     | 0.00           | 0.00     | 0.00   | 0.00         | 150.00 | 0.00 |  |  |  |  |  |
| Total                                   | 0.00           | 0.00     | 0.00   | 0.00         | 150.00 | 0.00 |  |  |  |  |  |
| In Words: One Hundred Fifty Taka Only . |                |          |        |              |        |      |  |  |  |  |  |
| Remarks: Payment By Website             |                |          |        |              |        |      |  |  |  |  |  |

Collected By : OSP

Powered By: School360

## এখন Print বাটনে ক্লিক করে Money Receipt টি নিজের কাছে সংগ্রহ করে রাখবেন। ধন্যবাদ।

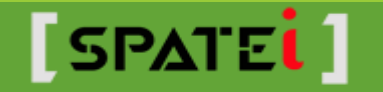

Print

**Step: 10** 

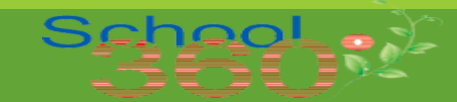